## VPN with Cisco AnyConnect to Valley Bakers

(Published as http://www.valleybakers.com/Employees/VPN\_Notes.pdf)

Download the Cisco AnyConnect Secure Mobility Client software as a zip-file from here:

## http://www.valleybakers.net/public/anyconnect-win-3.1.05152-pre-deploy-k9.zip

Download it to a folder or desktop on your computer. Then open the zipfile to extract the MSI file to your folder or desktop. Then open the MSI file to begin the installation procedure.

Or just OPEN or RUN when the options are presented.

| Windows Internet Explorer                                                                                                 |
|----------------------------------------------------------------------------------------------------|
| What do you want to do with<br>anyconnect-win-3.1.05152-pre-deploy-k9.zip?<br>Size: 3.90 MB<br>From: www.valleybakers.com |
| Open<br>The file won't be saved automatically.                                                                            |
| <ul> <li>→ Save</li> <li>→ Save as</li> </ul>                                                                             |
| Cancel                                                                                                    |

| Name                                      | Туре                      | Compressed size | Size     | Date modified      |
|-------------------------------------------|---------------------------|-----------------|----------|--------------------|
| nyconnect-win-3.1.05152-pre-deploy-k9.msi | Windows Installer Package | 3,998 KB        | 4,220 KB | 12/12/2013 3:40 PM |

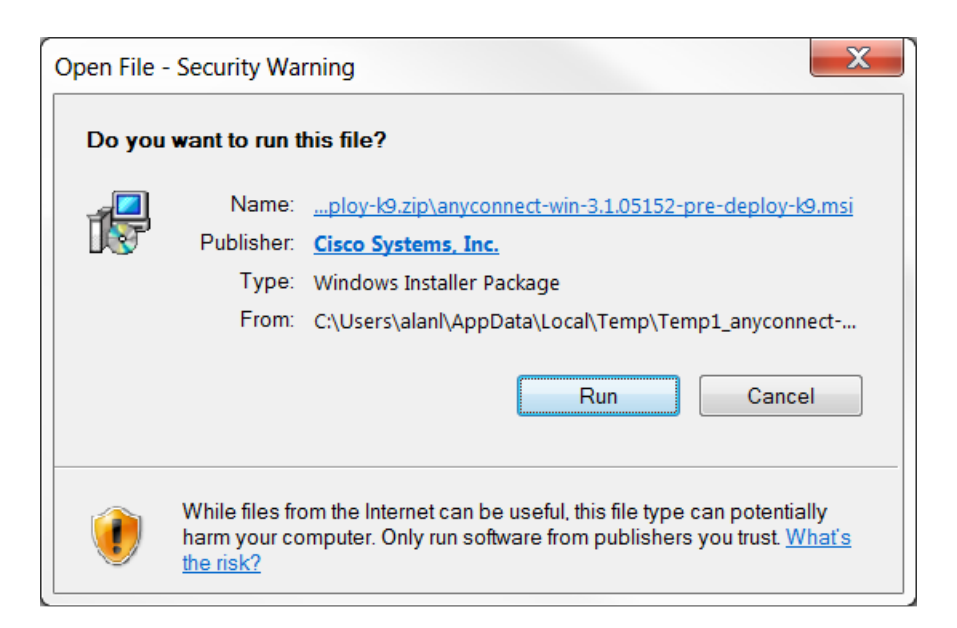

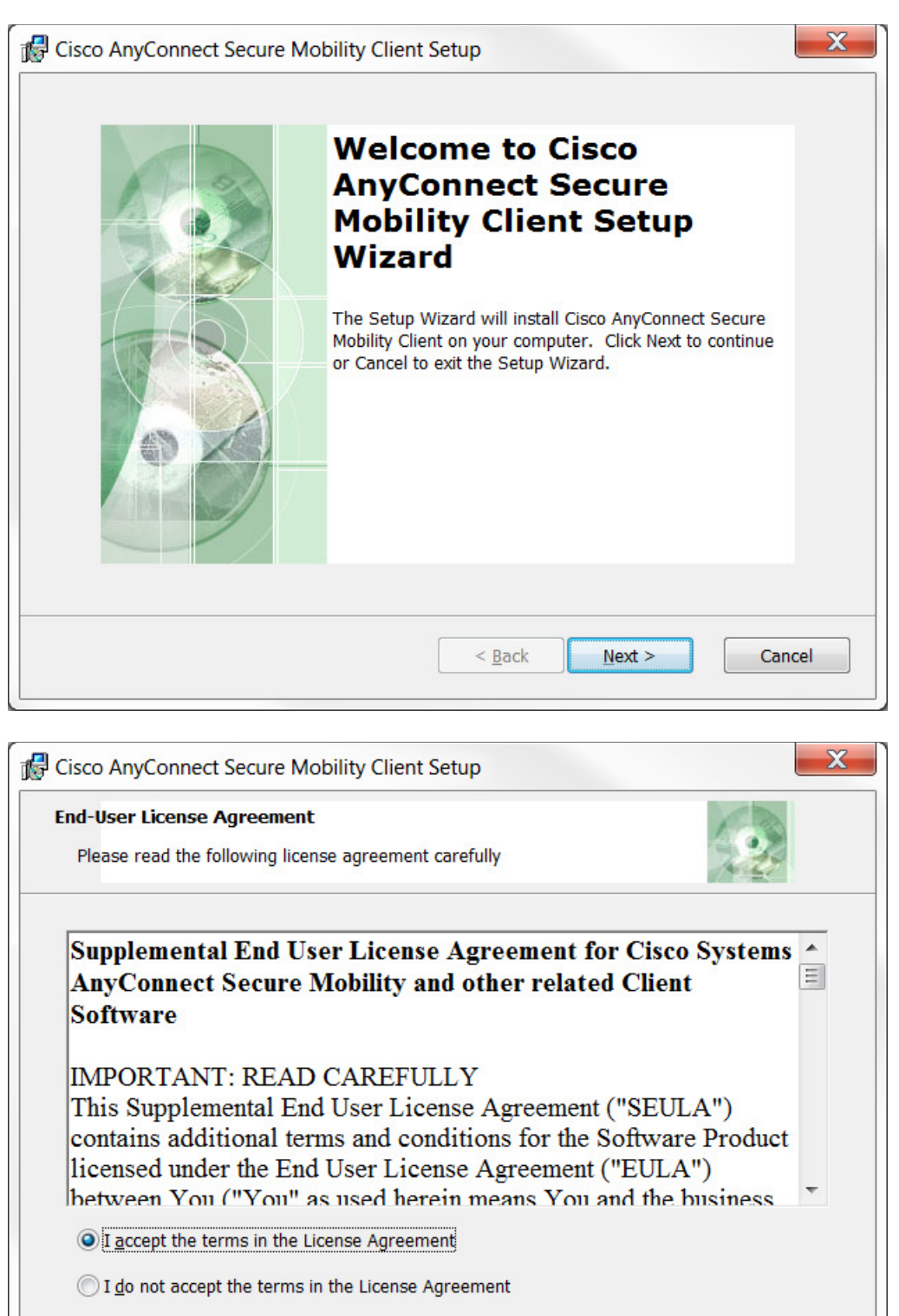

| Advanced | Instal | ler |
|----------|--------|-----|
|          |        |     |

< Back

Next >

Cancel

| B Cisco AnyConnect Secure Mobility Client Setup                                                                                                    |
|----------------------------------------------------------------------------------------------------|
| Ready to Install       The Setup Wizard is ready to begin the Typical installation                                                                             |
| Click "Install" to begin the installation. If you want to review or change any of your installation settings, click "Back". Click "Cancel" to exit the wizard. |
| Advanced Installer                                                                                                    |
| E Cisco AnyConnect Secure Mobility Client Setup                                                                                                    |
| Installing Cisco AnyConnect Secure Mobility Client                                                                                                    |
| Please wait while the Setup Wizard installs Cisco AnyConnect Secure Mobility                                                                                   |

You may have to authorize the program to run.

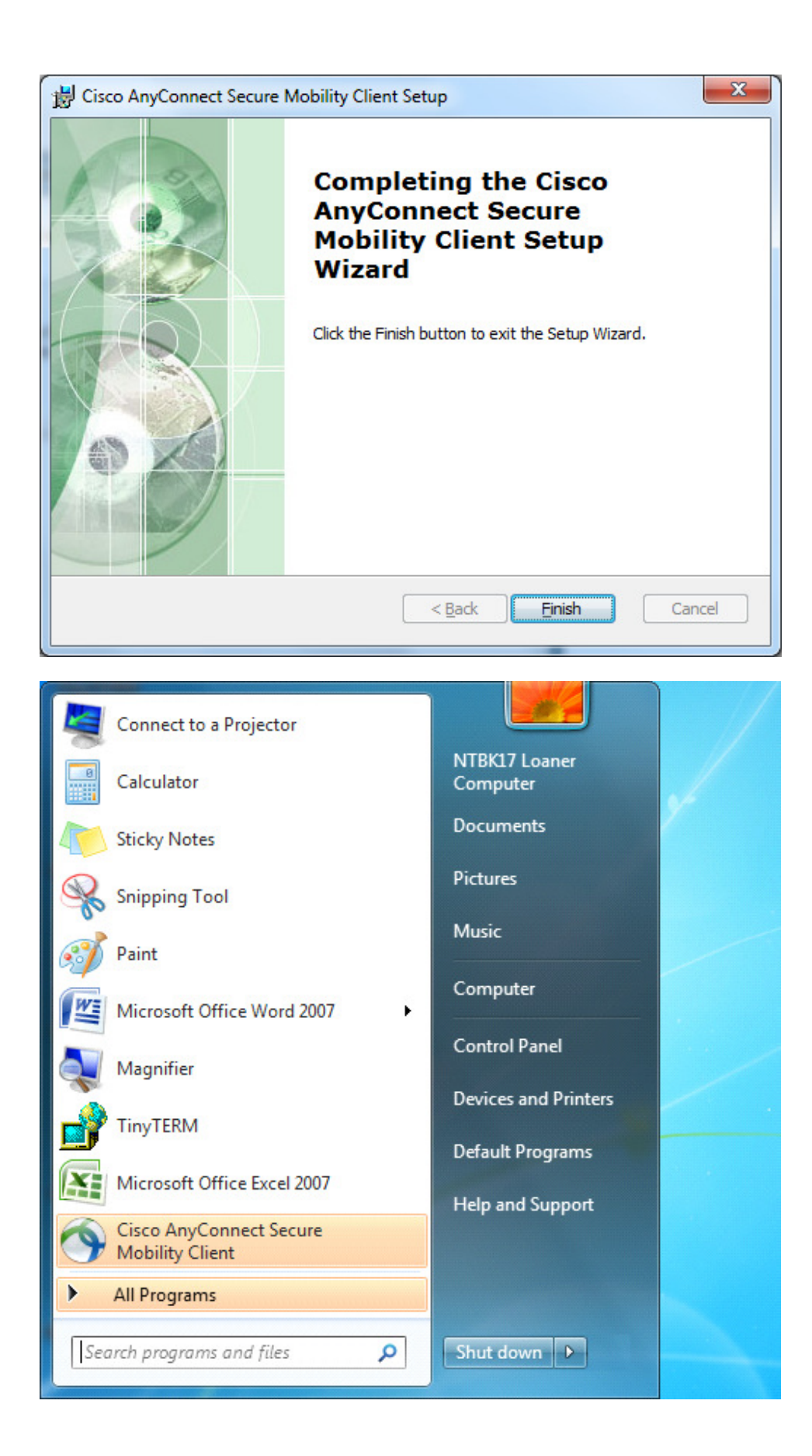

The Cisco AnyConnect client software is automatically pinned to the Start Menu.

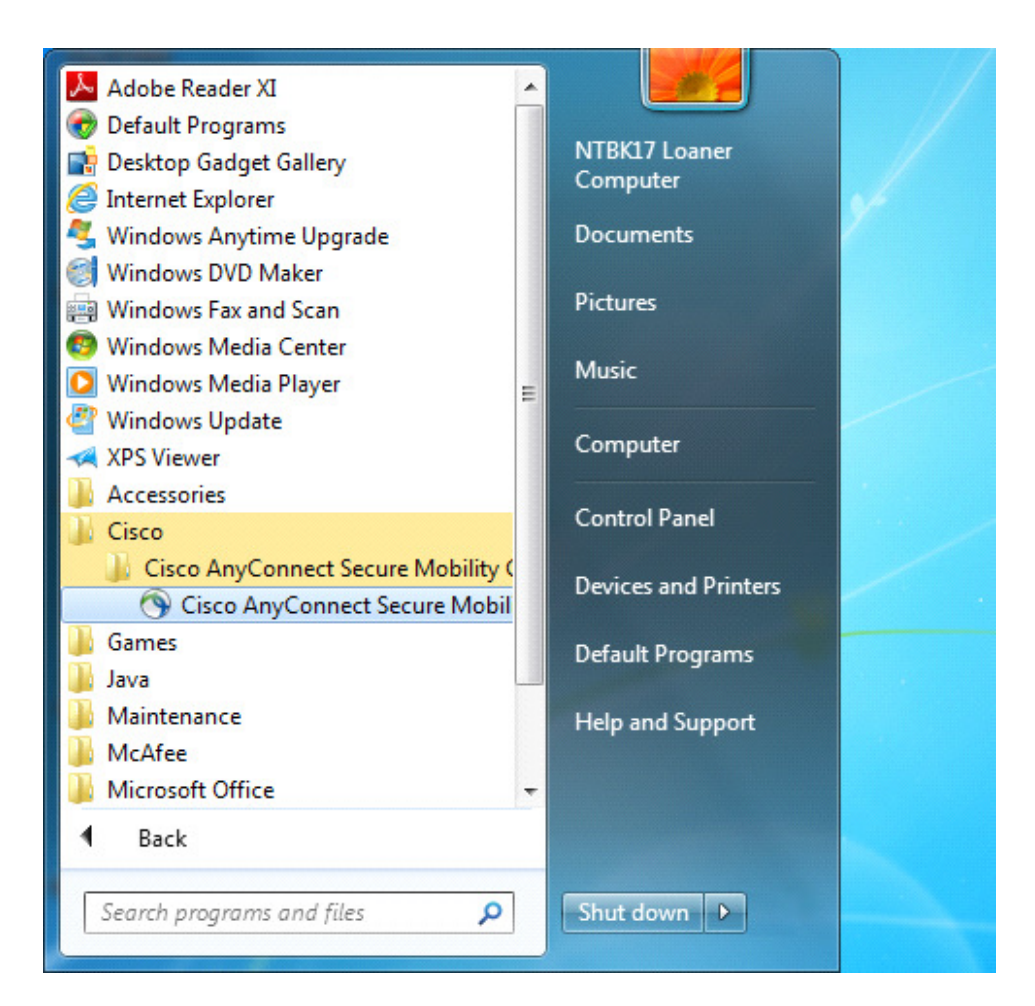

The Cisco AnyConnect Security Mobility Client can also be found on the Start Menu under All Programs.

The Cisco AnyConnect Security Mobility Client can be placed on the desktop as an easy shortcut icon.

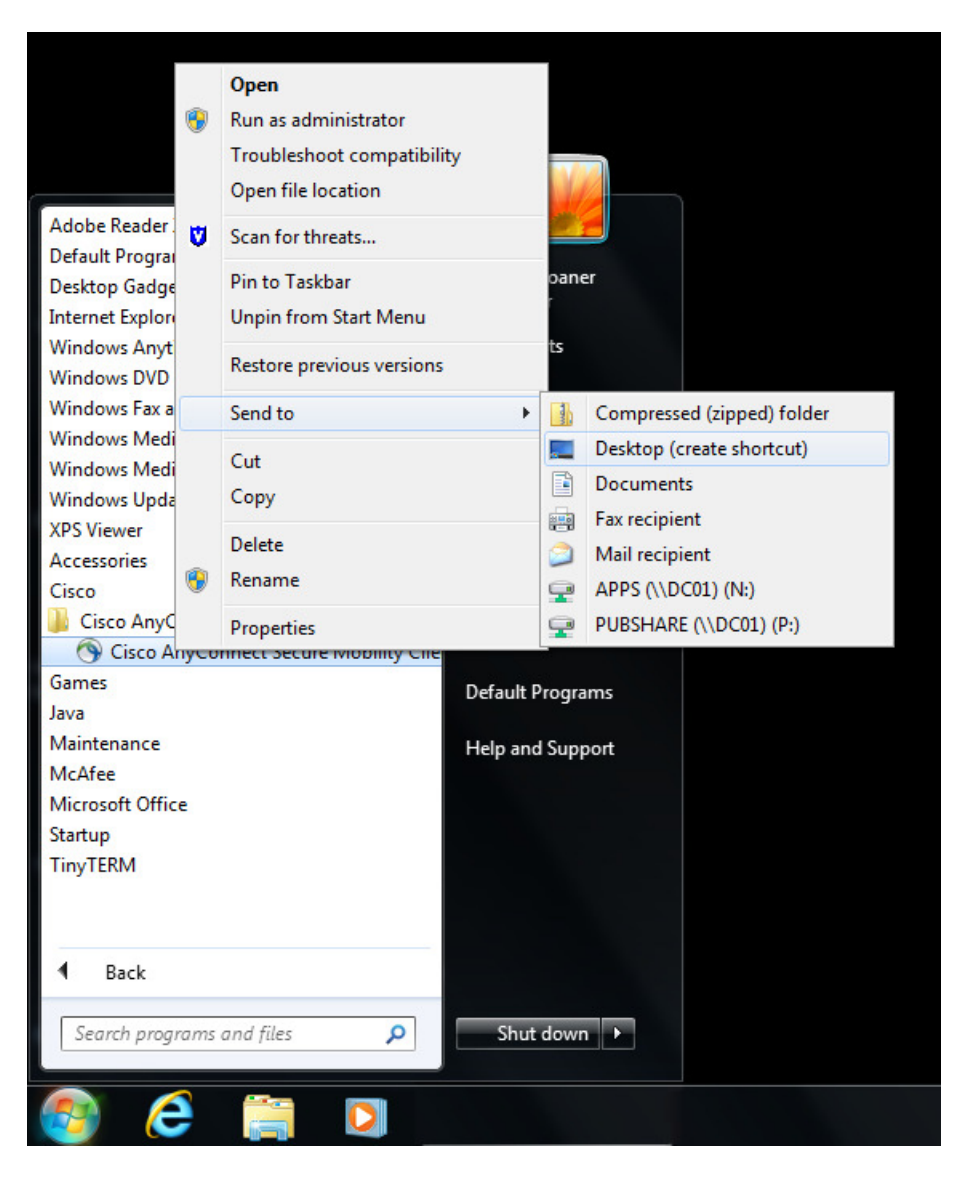

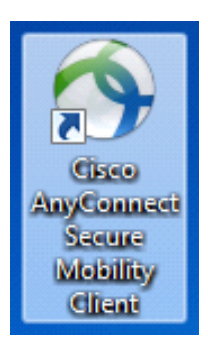

Use the Cisco AnyConnect Security Mobility Client to <u>connect</u> to or <u>disconnect</u> from the Valley Bakers VPN. Connect to this address:

## vpn.valleybakers.com:8443

| 🕥 Cisco AnyCo | nnect Secure Mobility Client                                                 |                  |
|---------------|------------------------------------------------------------------------------|------------------|
|               | VPN:<br>Ready to connect.<br>vpn.valleybakers.com:8443                       | Connect          |
| Cisco AnyCo   | nnect Secure Mobility Client                                                 | albalt.<br>cisco |
|               | VPN:<br>Contacting vpn.valleybakers.com:8443.<br>vpn.valleybakers.com:8443 💌 | Connect          |
| <b>\$</b> ()  |                                                                              | ahaha<br>cisco   |

Your username is in the form of "valleybakers\UserID"

| Sisco AnyConne                           | ect   vpn.valleybakers.com:84 |                                           |       |
|------------------------------------------|-------------------------------|-------------------------------------------|-------|
| Please enter your username and password. |                               | S Cisco AnyConnect Secure Mobility Client | x     |
| Group:                                   | SSLVPN                        |                                           |       |
| Username:                                | valleybakers\*****            | VPN:                                      |       |
| Password:                                | ******                        | vpn.valleybakers.com:8443  Connect        |       |
|                                          |                               |                                           |       |
|                                          | OK Cancel                     |                                           |       |
|                                          |                               |                                           | cisco |

After the VPN is established you can use this software to disconnect from the VPN.

| S Cisco AnyCor | nnect Secure Mobility Client            |          |            | x                |
|----------------|-----------------------------------------|----------|------------|------------------|
|                | VPN:<br>Connected to vpn.valleybakers.c | om:8443. |            |                  |
|                | vpn.valleybakers.com:8443               | -        | Disconnect |                  |
| 00:00:59       |                                         |          |            |                  |
| 0              |                                         |          |            | altalta<br>cisco |

You should disconnect when finished using the VPN connection.